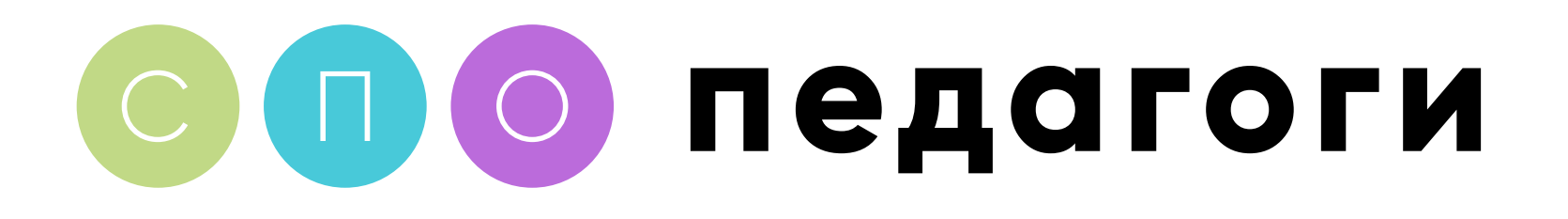

# Как поделиться историей в VK с отметкой сообщества «СПО: Педагоги»

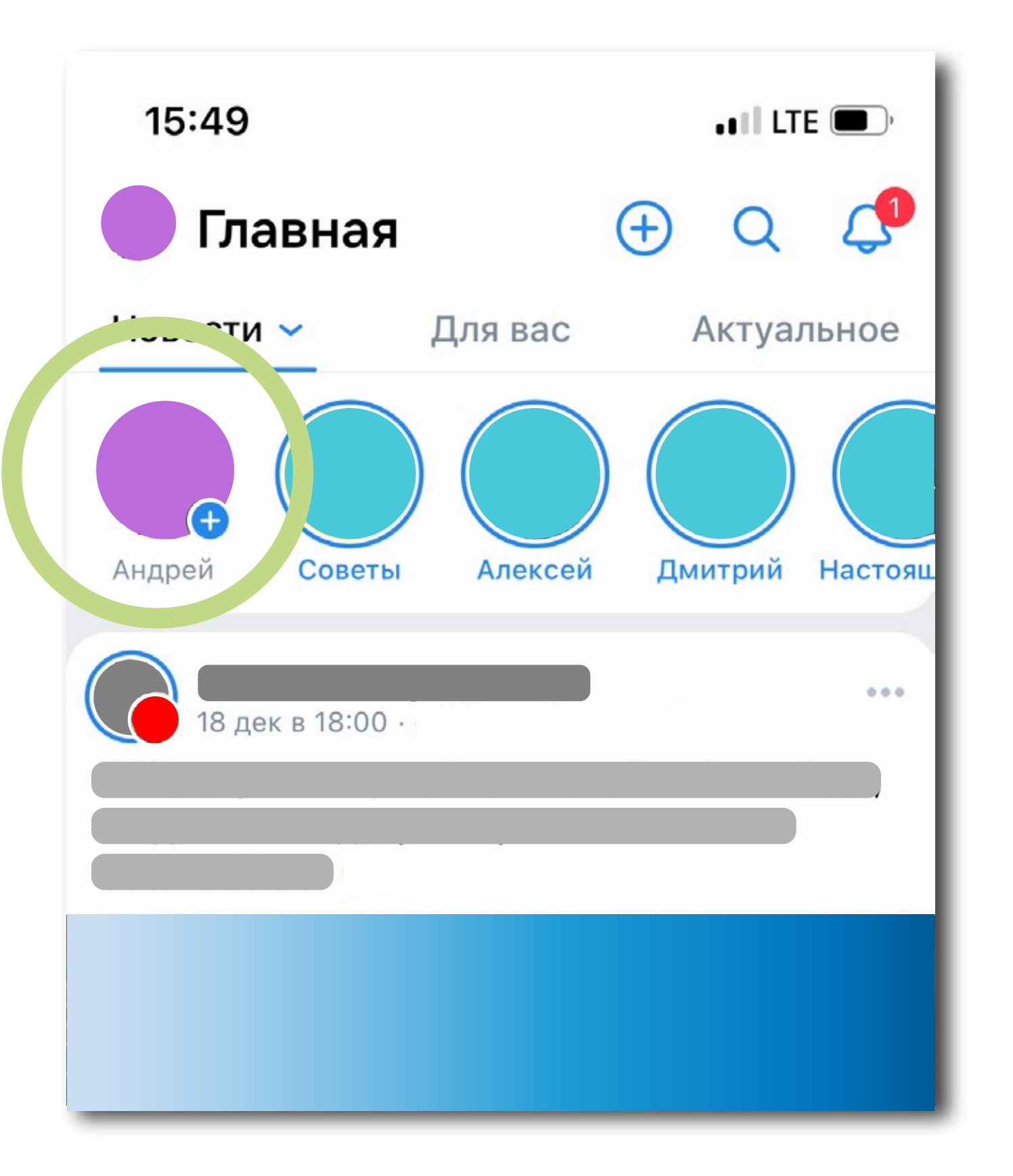

#### Прежде всего убедитесь, что вы авторизованы под своей учетной записью «Вконтакте» и на вашем смартфоне готово видео для размещения в Историях.

### Спо педагоги

Откройте вкладку «Главное» в мобильном приложении «Вконтакте». Вверху вы увидите кружок со своим аватаром и значком «плюс» – нажмите туда.

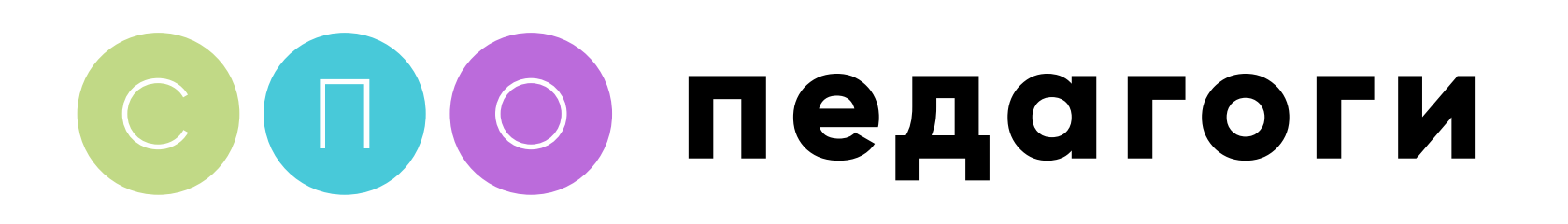

## Откроется галерея вашего смартфона.

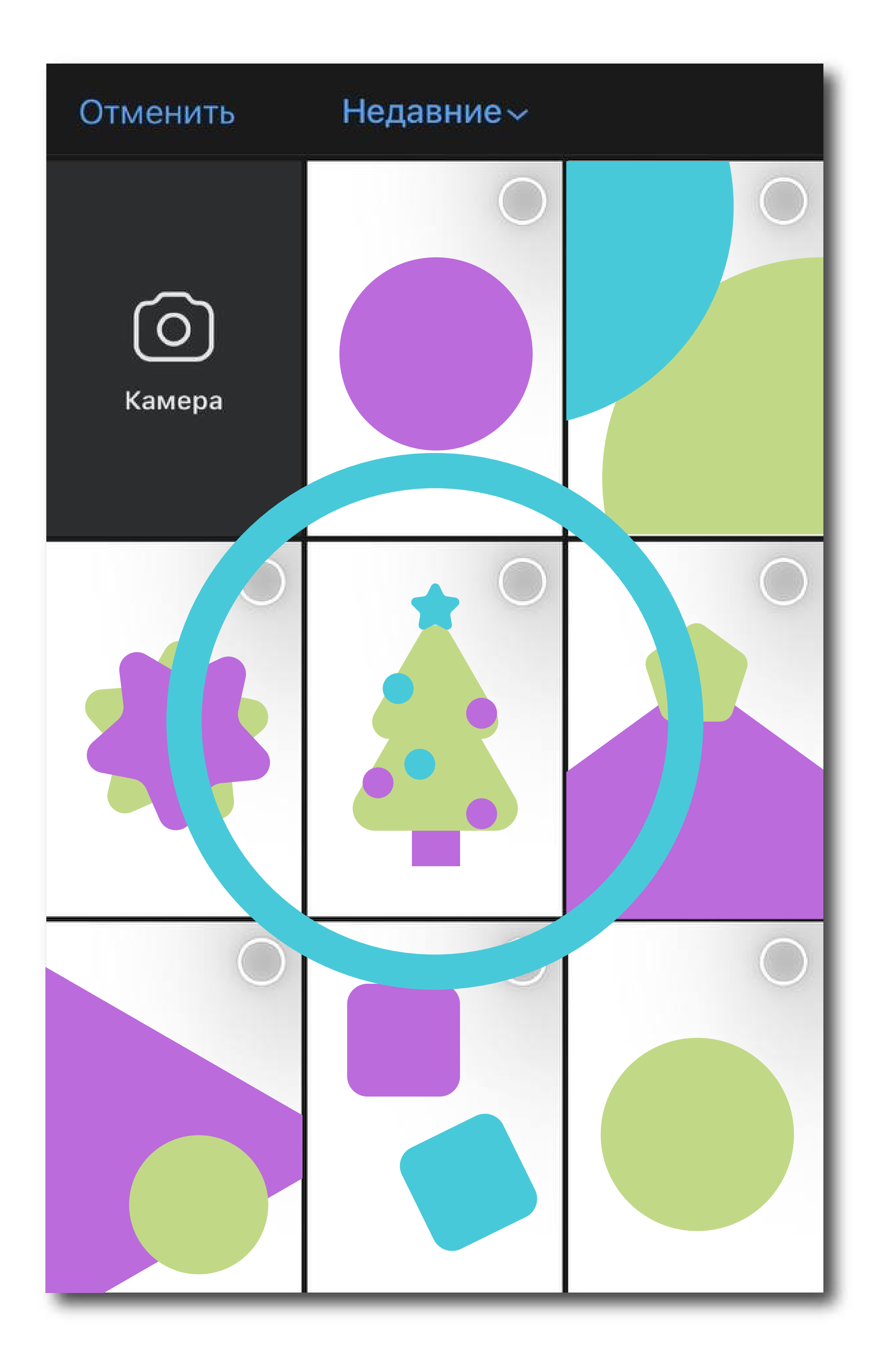

#### 2 Найдите и нажмите на видео с вашим поздравлением.

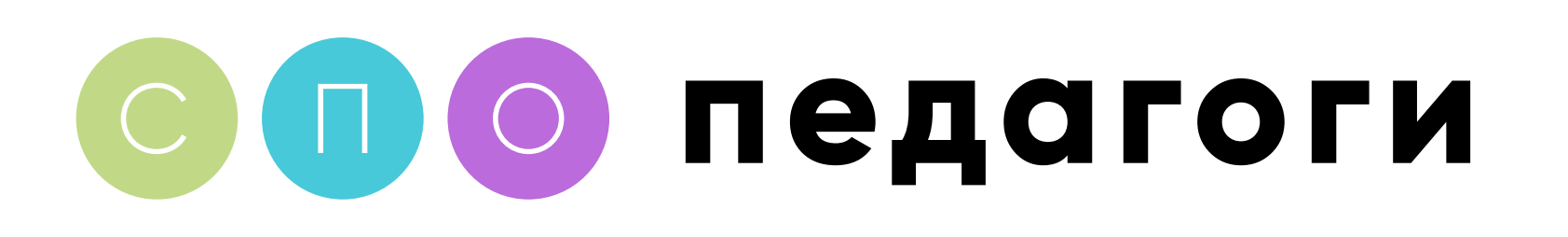

Откроется меню, в котором можно добавить текст поздравления, наложить фотофильтр. Здесь мы и добавим тэг сообщества «СПО: Педагоги»

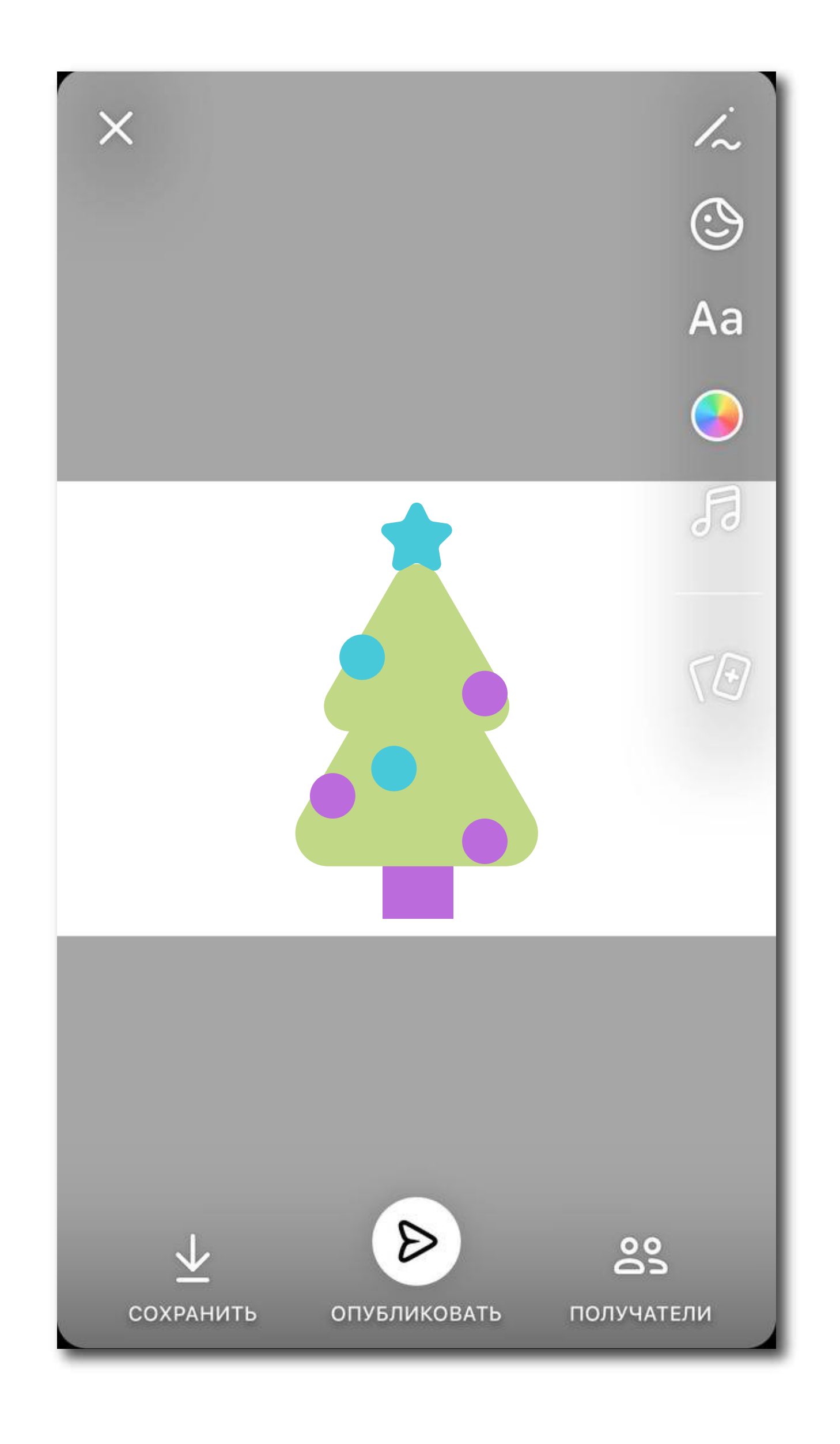

Чтобы добавить отметку сообщества, нажмите кнопку «Стикеры»

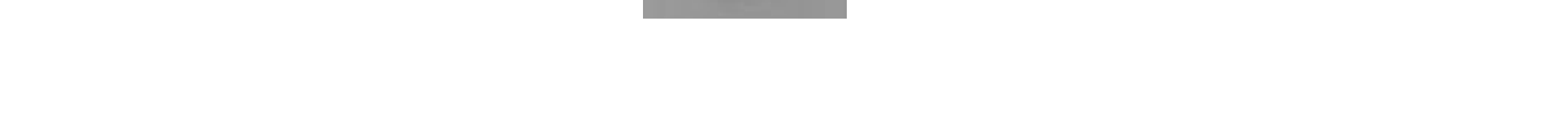

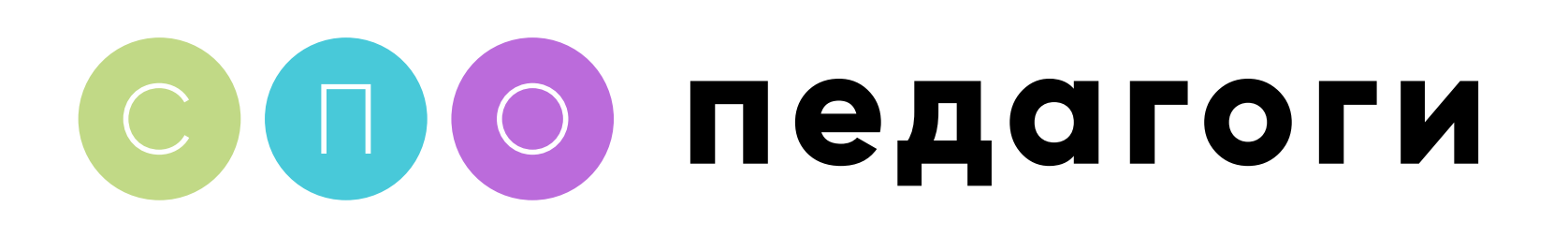

#### 4 Откроется меню выбора стикера. Здесь необходимо выбрать стикер «УПОМИНАНИЕ»

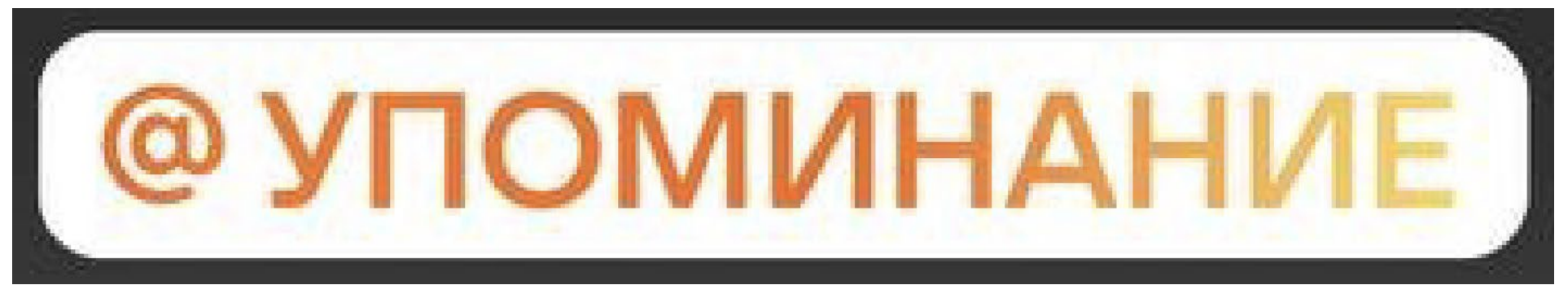

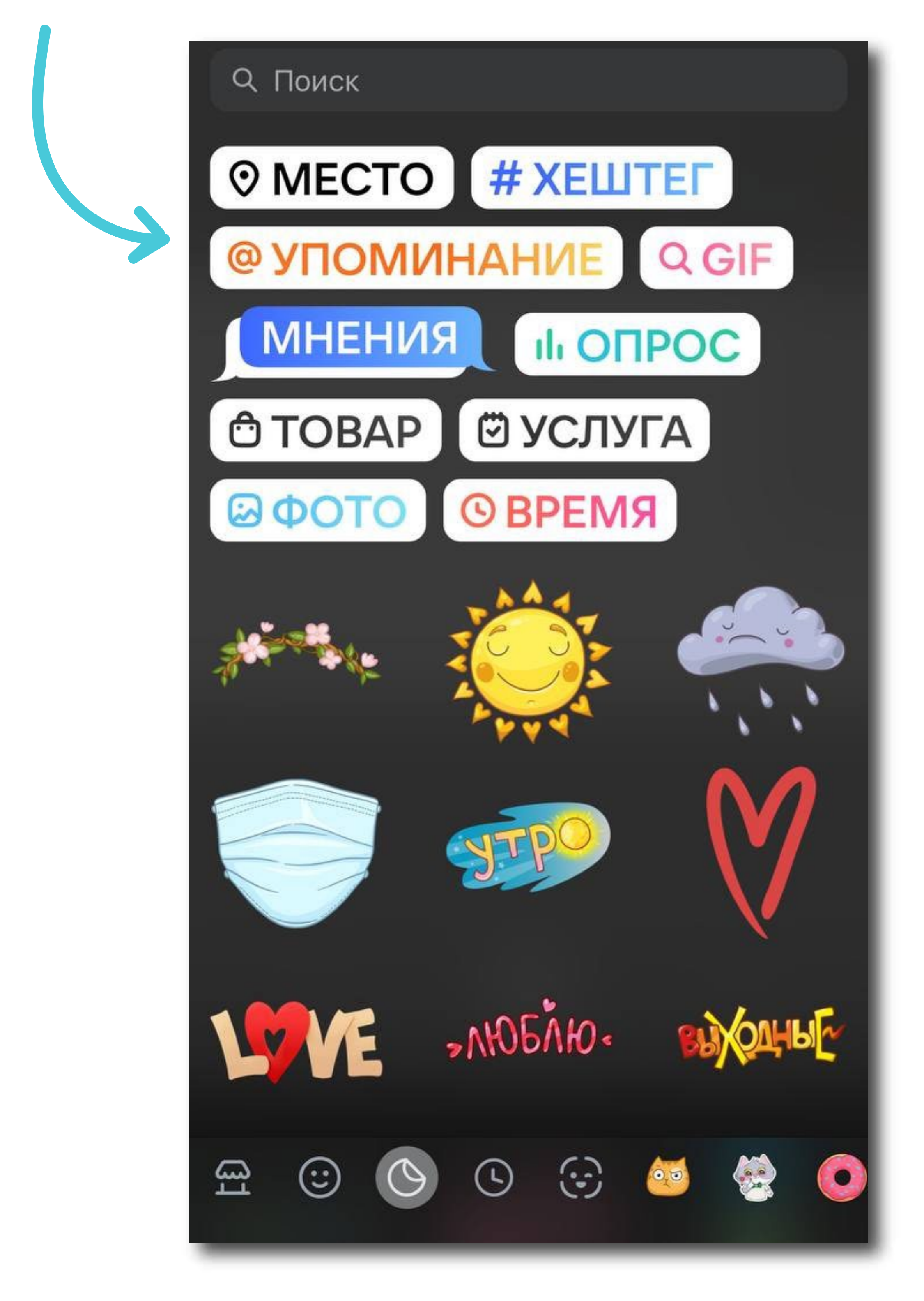

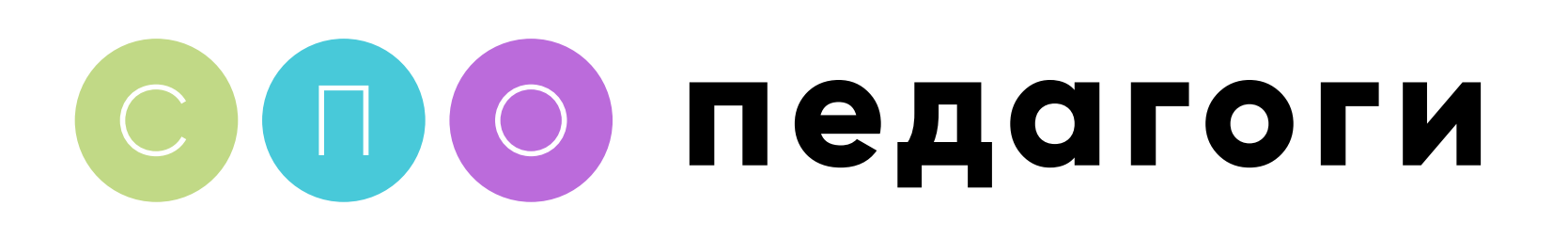

### 5 Наберите в открывшемся редакторе адрес сообщества **Spo\_pedagogi**

| Яркий | Готово |
|-------|--------|
|       |        |
|       |        |
| @SPO  |        |

Уже на первых символах сообщество может высветиться в предложенных. Выберите его нажатием.

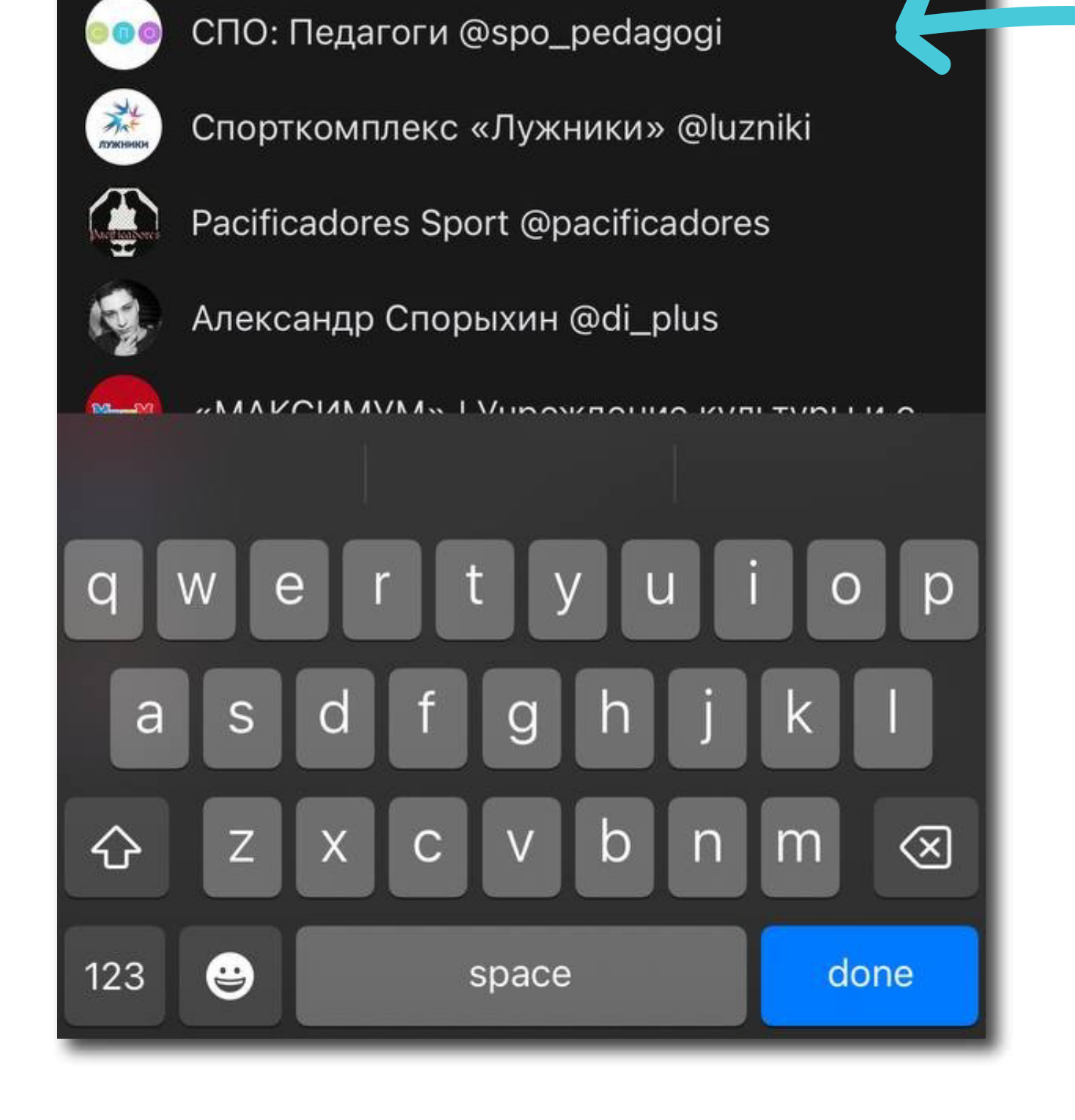

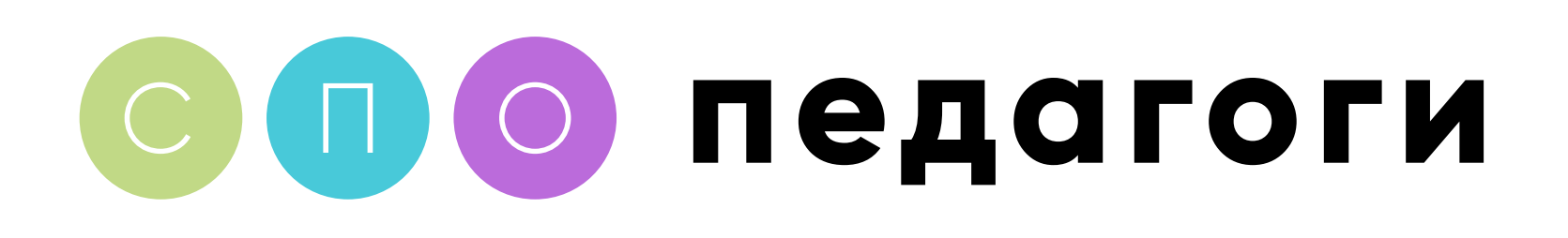

#### 6 Разместите стикер с упоминанием так, чтобы было видно ваше видео.

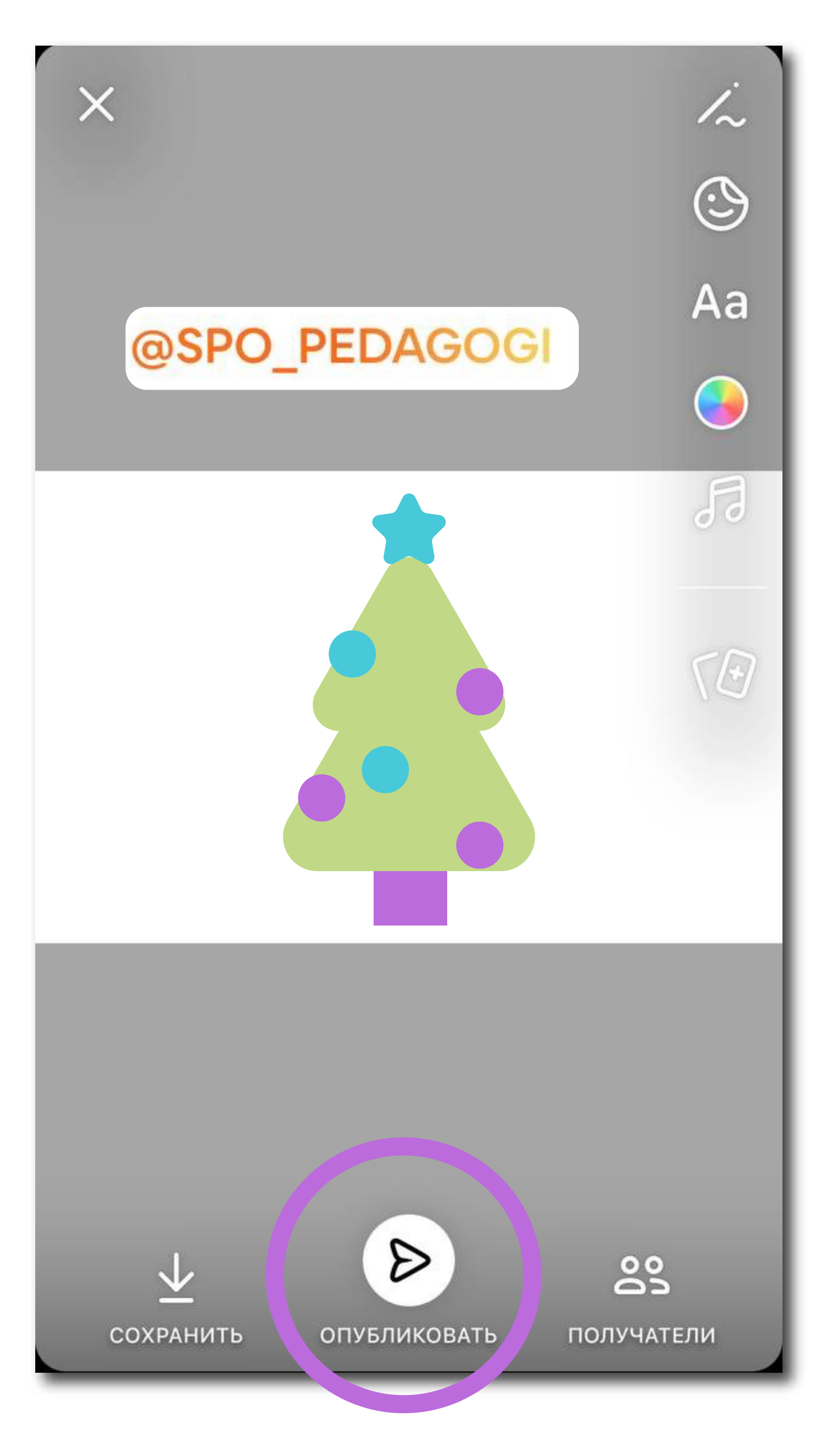

Готово! Нажмите опубликовать. Мы увидим вашу сторис и поделимся ей, чтобы ваше поздравление увидели все

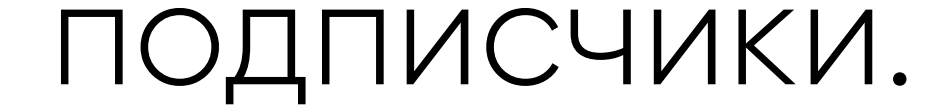